# TÀI LIỆU HƯỚNG DẪN CÀI ĐẶT X-PAY

# I. YÊU CẦU HỆ THỐNG

#### a. PHẦN CỨNG

- i. Máy tính chạy Windows XP SP2 trở lên (x86 hoặc x64).
- ii. Bộ vi xử lý 1.2GHz
- iii. RAM 1GB
- iv. Đĩa cứng còn trống 200 MB

#### b. PHẦN MỀM

- i. Máy tính phải có kết nối Internet
- ii. Windows Installer 3.1
- iii. .NET Framework 4.0
- iv. WinRAR dùng để giải nén bộ cài đặt do XPAY cung cấp.
  - Bộ cài đặt XPAY có kích thước khoảng gần **80MB**.

#### Link download bộ cài đặt :

 WinRAR : <u>http://www.win-rar.com/fileadmin/winrar--</u> <u>versions/wrar420.exe</u>
 Link download chính : <u>http://x-pay/setup/XPAYSetup.rar</u>
 Link dự phòng : <u>https://www.dropbox.com/s/7bj0trct51xsaja/XPAYSetup.rar</u>

Click vào link trên rồi nhấn vào nút Download để tải bộ cài.

## II. CÁC BƯỚC CÀI ĐẶT

Sau khi đã download bộ cài đặt XPAY về máy chúng ta sẽ tiến hành các bước sau để cài đặt. Nếu máy tính của bạn đã có sẵn .NET Framework thì tiến trình cài đặt sẽ tự động bỏ qua một số bước.

Mở thư mục có chứa bộ cài vừa download về, như hình sau :
 Nhấp đúp chuột vào file setup.exe để bắt đầu tiến trình cài đặt.

1

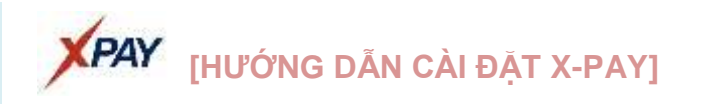

| 🖆 C:\Temp\XPaySetup 📃                                   |         |
|---------------------------------------------------------|---------|
| Eile Edit View Favorites Iools Help                     | <b></b> |
| 🔇 Back 👻 🕤 👻 🏂 🔎 Search 🌔 Folders 🛛 🎼 🍞 🗙 🍤 🛄 🛛         |         |
| Address 🛅 C:\Temp\XPaySetup                             | Go      |
| DotNetFX40                                              |         |
| Cm KB2588096                                            |         |
| 🛅 May in Nhiet                                          |         |
| C MSXML 6.0                                             |         |
| C WindowsInstaller3_1                                   |         |
| 🔄 Huong dan cai dat X-Pay.pdf                           |         |
| Huong dan su dung X-Pay (PC).pdf                        |         |
| setup.exe                                               |         |
| wic_x64_enu.exe                                         |         |
| wic_x86_enu.exe                                         |         |
| 🔤 X-Pay - Loi thuong gap.pdf                            |         |
| XPAY.msi                                                |         |
|                                                         |         |
|                                                         |         |
|                                                         |         |
|                                                         |         |
| Description: Setup File Version: 10.0.30319.1 Da 418 KB |         |

b. Hệ thống sẽ yêu cầu xác nhận cài đặt thành phần Windows Installer 3.1, nếu máy tính của bạn đã có sẵn thành phần này thì bước này sẽ tự động được bỏ qua.

| Nhấn chuột vào nút | Accept | để chấp nhận cài đặt. |
|--------------------|--------|-----------------------|
|--------------------|--------|-----------------------|

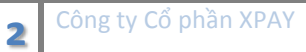

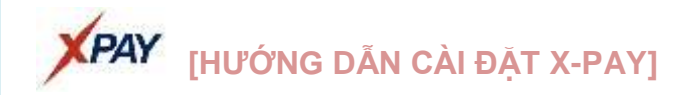

| 🐞 TDICPay Setup                                                                                                    | ×  |  |  |
|----------------------------------------------------------------------------------------------------|----|--|--|
| For the following components:                                                                                                    |    |  |  |
| Windows Installer 3.1                                                                                                    |    |  |  |
| Please read the following license agreement. Press the page down key<br>see the rest of the agreement.                                                                                                    | to |  |  |
| SUPPLEMENTAL END USER LICENSE AGREEMENT FOR<br>MICROSOFT SOFTWARE ("Supplemental EULA")                                                                                                    |    |  |  |
| IMPORTANT: READ CAREFULLY - The Microsoft operating system<br>components accompanying this Supplemental EULA, including any<br>"online" or electronic documentation ("OS Components") are subject<br>to the terms and conditions of the agreement under which you have<br>licensed the applicable Microsoft operating system product described<br>below (each an "End User License Agreement" or "EULA") and the<br>terms and conditions of this Supplemental EULA. BY INSTALLING, | >  |  |  |
| View EULA for printing                                                                                                    |    |  |  |
| Do you accept the terms of the pending License Agreement?                                                                                                    |    |  |  |
| If you choose Don't Accept, install will close. To install you must accept this agreement.                                                                                                    |    |  |  |
| Accept Don't Accept                                                                                                    |    |  |  |

c. Tiếp theo hệ thống sẽ yêu cầu xác nhận cài đặt thành phần .NET Framework
4, nếu máy tính của bạn đã có sẵn thành phần này thì bước này sẽ tự động được bỏ qua.

| Nhấn chuột vào nút | Accept | để xác nhận cài đặt. |
|--------------------|--------|----------------------|
|--------------------|--------|----------------------|

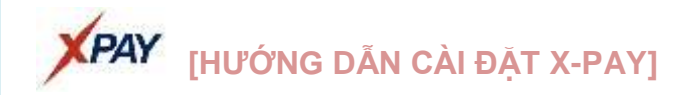

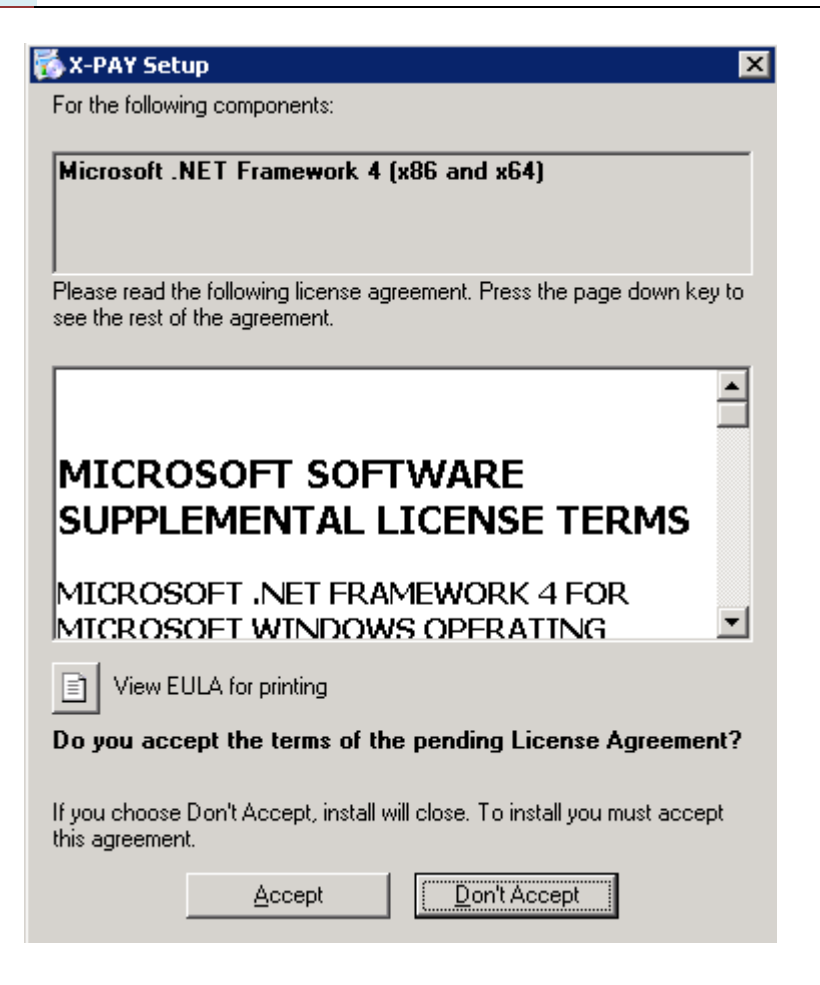

d. Bây giờ hệ thống sẽ bắt đầu cài đặt Windows Installer 3.1, nếu máy tính của bạn đã có sẵn thành phần này thì bước này sẽ tự động được bỏ qua. Vui lòng đợi khoảng 2 phút cho tiến trình cài đặt này.

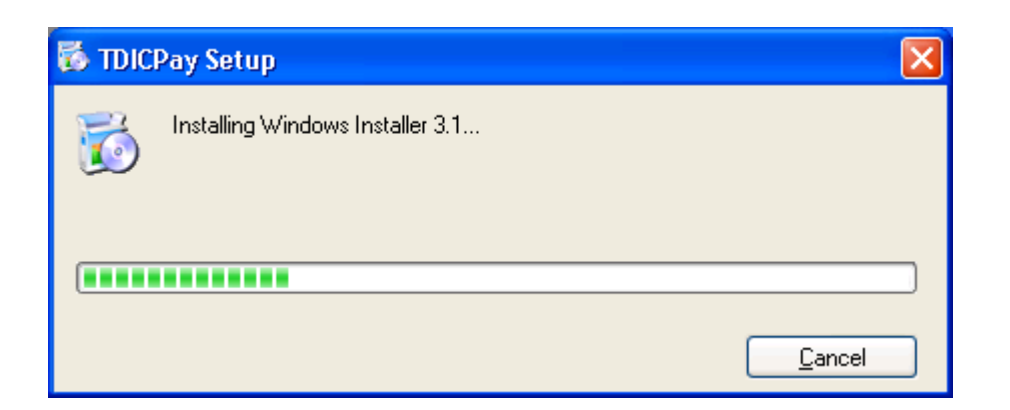

e. Sau khi cài đặt xong Windows Installer 3.1 hệ thống sẽ yêu cầu khởi động lại

Yes

máy tính để tiếp tục các tiến trình cài đặt khác. Bạn nhấn nút 🛄 để khởi động lại máy tính.

4

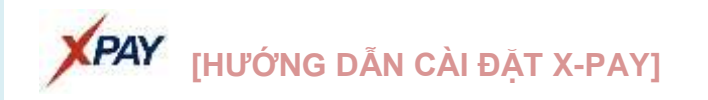

| 🐻 TDIC       | Pay Setup                                   |             |
|--------------|---------------------------------------------|-------------|
| 6            | Setup must reboot before proceeding.        |             |
| Choose       | 'Yes' to reboot now or 'No' to manually rel | boot later. |
| <u>D</u> eta | ails >>                                     | Yes No      |

f. Sau khi máy tính đã khởi động hệ thống sẽ tự động tiếp tục tiến trình cài đặt .NET Framework 4. Quá trình cái đặt này sẽ mất khoảng 10-15 phút. Bạn có thể làm một tách cafe để thư giãn.

| 💑 Х-РАЗ | 'Setup                                              | ×              |
|---------|-----------------------------------------------------|----------------|
| 6       | Installing Microsoft .NET Framework 4 (x86 and x64) |                |
|         |                                                     |                |
|         |                                                     | <u>C</u> ancel |

g. Sau khi cài đặt xong .NET Framework hệ thống sẽ chuyển sang tiến trình cài đặt ứng dụng XPAY do đội ngũ kỹ thuật công ty XPAY phát triển.

Nhấn chuột vào nút Mext > dể tiếp tục cài đặt.

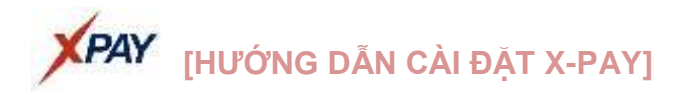

| ₩ X-PAY                                                                                                    |            |
|----------------------------------------------------------------------------------------------------|------------|
| Welcome to the X-PAY Setup Wizard                                                                                                    | 5          |
| The installer will guide you through the steps required to install X-PAY on your computer.                                                                                                    |            |
| WARNING: This computer program is protected by copyright law and international treaties<br>Unauthorized duplication or distribution of this program, or any portion of it, may result in se<br>or criminal penalties, and will be prosecuted to the maximum extent possible under the law. | vere civil |
| Cancel < Back                                                                                                    | lext >     |

 Bước tiếp theo hệ thống sẽ hỏi bạn muốn cài đặt vào thư mục nào. Theo mặc định sẽ cài đặt vào thư mục Program Files\XPAY. Nếu bạn không muốn

thay đổi thư mục mặc định này thì nhấn vào nút <u>Next ></u> để tiếp tục cài đặt.

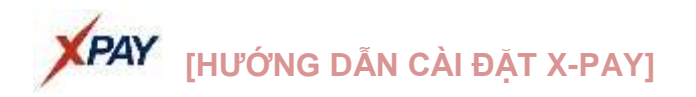

| i₩ x-pay                                                                               |                        |
|----------------------------------------------------------------------------------------|------------------------|
| Select Installation Folder                                                             |                        |
| The installer will install X-PAY to the following folder.                              |                        |
| To install in this folder, click "Next". To install to a different folder, enter it be | low or click "Browse". |
| <u>F</u> older:                                                                        |                        |
| C:\Program Files\X-PAY\                                                                | B <u>r</u> owse        |
|                                                                                        | <u>D</u> isk Cost      |
| Install X-PAY for yourself, or for anyone who uses this computer:                      |                        |
|                                                                                        |                        |
| ⊂ Just <u>m</u> e                                                                      |                        |
| Cancel< <u>B</u> ack                                                                   | <u>N</u> ext >         |

Bước tiếp theo sẽ yêu cầu bạn xác nhận lần cuối để bắt đầu cài đặt. Nhấn nút i. <u>N</u>ext > để tiếp tục.

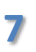

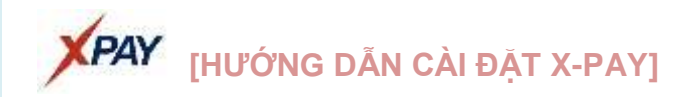

| <b>₩</b> Х-РАУ                               |                |            |     |                |
|----------------------------------------------|----------------|------------|-----|----------------|
| Confirm Installation                         |                |            |     |                |
| The installer is ready to install X-PAY on y | your computer. |            |     |                |
| Click "Next" to start the installation.      |                |            |     |                |
|                                              |                |            |     |                |
|                                              |                |            |     |                |
|                                              |                |            |     |                |
|                                              |                |            |     |                |
|                                              |                |            |     |                |
|                                              |                |            |     |                |
|                                              |                |            |     |                |
|                                              | Cancel         | < <u>B</u> | ack | <u>N</u> ext > |

Vui lòng đợi trong giây lát để hệ thống cài đặt ứng dụng XPAY. j.

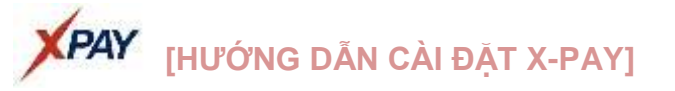

| <mark>∰</mark> X-PAY      |        |                |                |
|---------------------------|--------|----------------|----------------|
| Installing X-PAY          |        |                |                |
| X-PAY is being installed. |        |                |                |
| Please wait               |        |                |                |
|                           |        |                |                |
|                           |        |                |                |
|                           |        |                |                |
|                           |        |                |                |
|                           | Cancel | < <u>B</u> ack | <u>N</u> ext > |

 k. Đến đây quá trình cài đặt đã hoàn tất và có thể bắt đầu đăng nhập vào hệ thống XPAY bán hàng. Nhấn nút Close dể kết thúc quá trình cài đặt.
 Vui lòng xem tiếp Tài liệu "Hướng dẫn sử dụng XPAY" để có thể khai thác tối đa các hiệu năng của hệ thống XPAY.

9

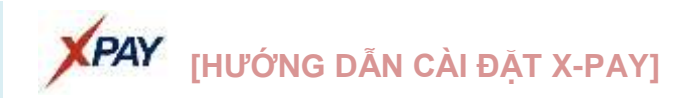

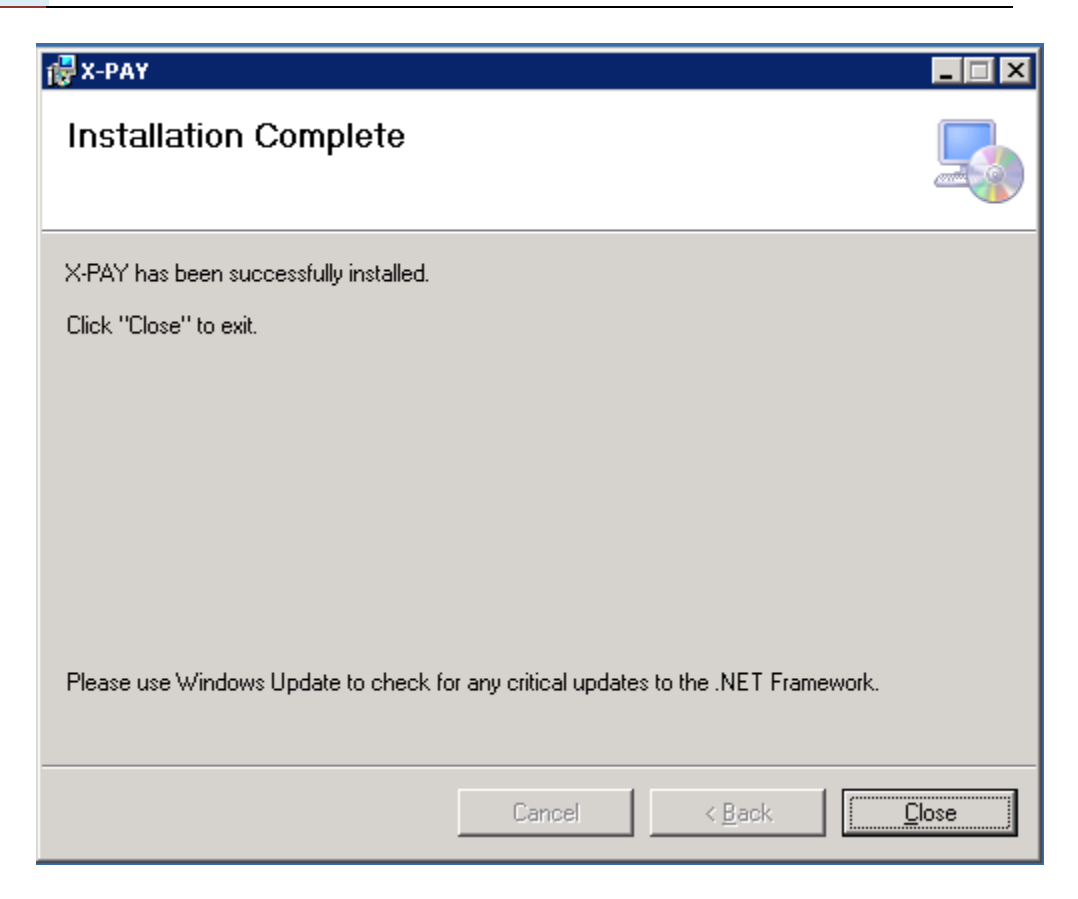

 Sau khi cài đặt, màn hình desktop sẽ xuất hiện biểu tượng của phần mềm XPAY, có có thể nhấn đúp chuột vào biểu tượng này để khởi chạy phần mềm XPAY.

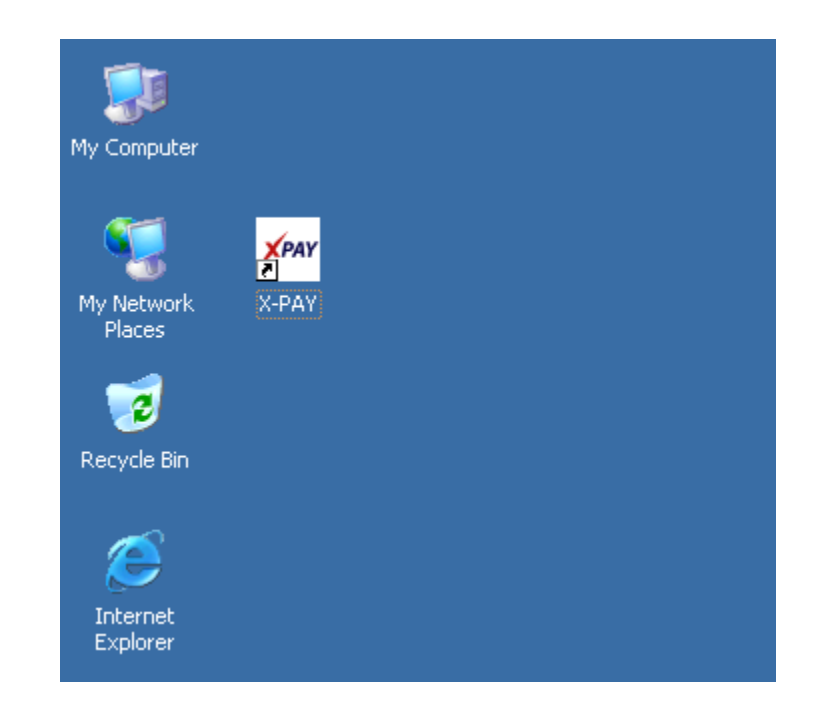

### III. LƯU Ý

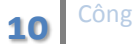

Trong một số trường hợp khi chạy **setup.exe** không cài được, báo lỗi. Có thể do máy của bạn còn thiếu một số thành phần của hệ thống cài đặt. Bạn cài thêm một số phần phụ trước khi chạy **setup.exe**.

 i. Cài đặt WIC của Windows : Chạy file wic\_x86\_enu.exe đã có tại cùng thư mục.

### IV. THÔNG TIN LIÊN HỆ

Trong quá trình cài đặt nếu có gì vướng mắc bạn có thể liên hệ trực tiếp với Công ty cổ phần XPAY theo các thông tin sau :

- Tên công ty : Công ty cổ phần XPAY
- Địa chỉ :
- Điện thoại :
- Liên hệ Online :
  - a. Yahoo:
  - b. Skype :
  - c. Facebook :
  - d. MSN